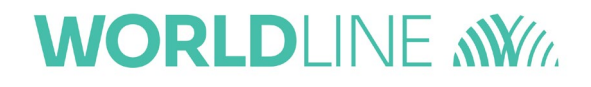

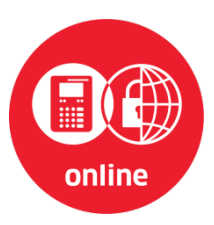

# Installationsanleitung

Firmware-Update des mobilen Gesundheitskartenterminals ORGA 930 M online ab Firmware V4.7.0

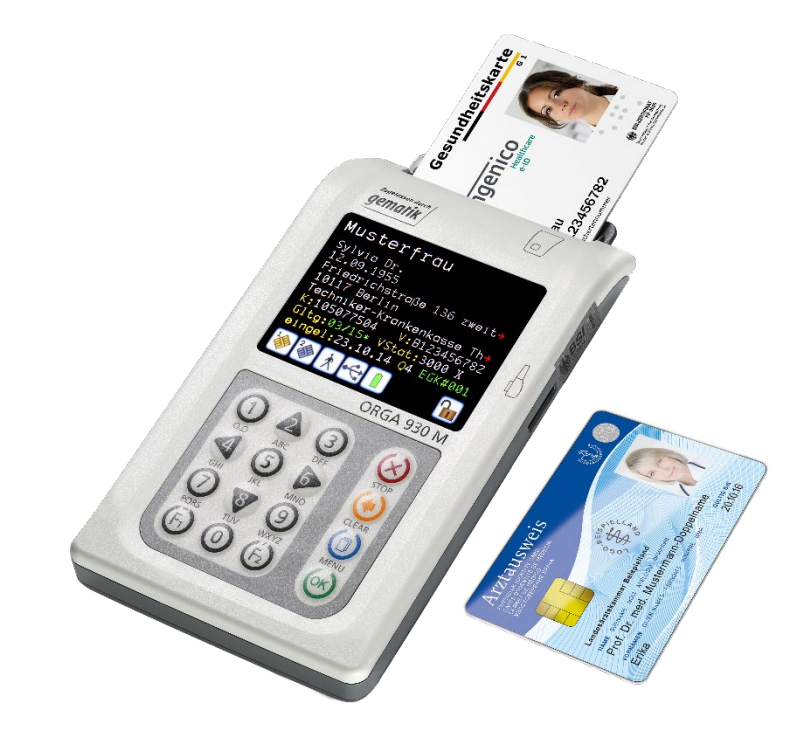

# CE

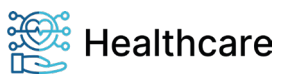

# WORLDLINE MM

Installationsanleitung: Firmware-Update des mobilen Gesundheitskartenterminals ORGA 930 M online ab Firmware V4.7.0 – V22.11.1

## Vorwort

Sehr geehrte Anwenderin, sehr geehrter Anwender,

Diese Installationsanleitung beschreibt das Firmware-Update des mobilen Gesundheitskarten-Terminals ORGA 930 M online mit Firmware V4.7.0 oder V4.8.0 auf die aktuell zugelassene Firmware V4.9.0 für den gematik Produktivbetrieb.

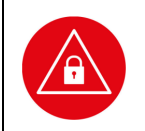

ACHTUNG! Bitte lesen Sie sich vor dem Konfigurations-Update des Terminals diese Installationsanleitung sorgfältig durch und beachten Sie in jedem Fall die mit diesem Symbol gekennzeichneten Sicherheitshinweise!

Wir wünschen Ihnen ein müheloses und zuverlässiges Firmware-Update Ihres mobilen Gesundheitskartenlesegerätes ORGA 930 M online.

## Hinweise zur Installationsanleitung

Die vorliegende Installationsanleitung richtet sich an Administratoren von Geräteeinrichtungen in der Leistungserbringerumgebung des deutschen Gesundheitswesens.

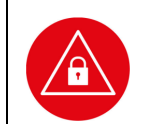

#### ACHTUNG!

Führen Sie ein Update nur durch, wenn Sie sich ganz sicher sind, dass die Installationsdatei aus einer vertrauenswürdigen Quelle stammt (z.B. Worldline Healthcare Internetseite).

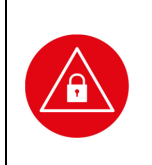

#### ACHTUNG!

- Prüfen Sie vor dem Update die aktuelle Firmware-Version Ihres Gerätes!
- Ein Update der Firmware ist erst ab Firmware 4.7.0 möglich.
- Beachten Sie, dass das Gerät nach dem Update ausschließlich im Produktivbetrieb eingesetzt werden kann. Ein Downgrade zur alten Firmwareversion ist nicht möglich.
- Prüfen Sie nach dem erfolgreichen Update noch einmal mit Hilfe der Selbstauskunft des Terminals die Korrektheit der Aktualisierung!

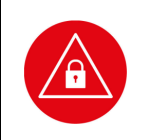

#### ACHTUNG!

Wenn Sie dieses Firmware Update Tool erstmalig von Ihrem Windows Rechner installieren möchten, dann benötigen Sie zusätzlich einen speziellen Windows Treiber für Ihr mobiles ORGA 930 M Online Kartenterminal. Lesen Sie dazu die Hinweise unter dem Abschnitt **Vorbereitung für das Firmware Update.** 

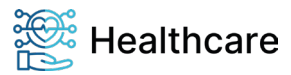

# WORLDLINE M

Installationsanleitung: Firmware-Update des mobilen Gesundheitskartenterminals ORGA 930 M online ab Firmware V4.7.0 - V22.11.1

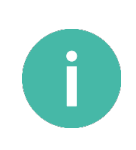

#### **HINWEIS!**

Bitte Laden Sie sich vor der Inbetriebnahme des ORGA 930 M online die ausführliche Bedienungsanleitung aus dem Internet herunter und lesen Sie sich diese gründlich durch. Sie finden den Download auf der Seite:

www.worldline.com/de/healthcare/download-center

Copyright © 2020/2021/2022 Worldline Healthcare GmbH - Alle Rechte vorbehalten.

Alle Produkte oder Dienstleistungen, die in diesem Dokument genannt werden, sind Marken, Dienstleistungsmarken, eingetragene Marken oder eingetragene Dienstleistungsmarken der entsprechenden Eigentümer.

Kein Teil dieser Veröffentlichung darf ohne schriftliche Genehmigung der Worldline Healthcare GmbH kopiert, gesendet, übertragen, elektronisch gespeichert oder in eine andere Sprache übersetzt werden. Diese Bedienungsanleitung dient der allgemeinen Information und stellt keine technische Spezifikation dar. Die Worldline Healthcare GmbH behält sich das Recht auf die Änderung von Funktionen, Eigenschaften und technischen Angaben zu jeder Zeit und ohne vorherige Benachrichtigung vor.

Ihr Worldline Healthcare Team

Worldline Healthcare GmbH (vormals Ingenico Healthcare GmbH) Konrad-Zuse-Ring 1 24220 Flintbek

Tel · 04347 90 11 111 Internet: www.worldline.com/de/healthcare E-Mail: kontakt.ihc@ingenico.com

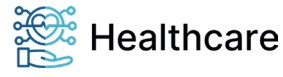

# WORLDLINE MM

Installations anleitung: Firmware-Update des mobilen Gesundheitskartenterminals ORGA 930 M online ab Firmware V4.7.0 – V22.11.1

# Inhaltsverzeichnis

| Vorwort                                                   | 2  |
|-----------------------------------------------------------|----|
| Hinweise zur Installationsanleitung                       | 2  |
| Copyright © 2020/2021/2022                                | 3  |
| Einleitung                                                | .5 |
| Versionsstand der Firmware / Selbstauskunft des Terminals | 5  |
| Geräte-Historie und Handlungsempfehlung                   | 6  |
| Installationsanleitung                                    | 6  |

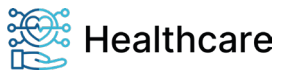

# WORLDLINE MY

Installationsanleitung: Firmware-Update des mobilen Gesundheitskartenterminals ORGA 930 M online ab Firmware V4.7.0 – V22.11.1

# Einleitung

Der Produktivbetrieb der deutschen Telematik-Infrastruktur erfordert eine zyklische Anpassung der Funktionalität der dezentralen Komponenten aufgrund von Spezifikationsanpassungen. Für den Einsatz der mobilen ORGA Kartenterminals ist hierfür ein Firmware-Update erforderlich. Diese Installationsanleitung führt Sie Schritt für Schritt durch den Update-Prozess, den Sie einfach mit Hilfe eines PCs mit Windows-Betriebssystem ab Windows 10 (x86/x64 PCs, ARM basierte PC-Hardware wird nicht unterstützt) durchführen können.

# Versionsstand der Firmware / Selbstauskunft des Terminals

Sie können den Versionsstand der Firmware Ihres Gerätes wie folgt ablesen:

Sie schalten das Gerät durch Drücken der 🔄-Taste ein. Sobald der Ruhebildschirm angezeigt wird, drücken Sie auf die 🔄-Taste, um ins Hauptmenü zu gelangen. Anschließend wählen Sie das Menü [Service \3] durch zweimaliges Drücken auf die 💱-Taste und anschließendes Betätigen der -Taste.

Wählen Sie anschließend durch zweimaliges Drücken auf die V-Taste den Menüpunkt [Status \33] aus und drücken anschließend auf die 🔄-Taste.

Mit den Cursor-Tasten A und W können Sie alle Informationen über das Gerät abrufen. Gehen Sie bis zum Eintrag Firmware Version: und überprüfen Sie, welche Firmware installiert ist.

#### ACHTUNG!

- Das ORGA 930 M online muss mindestens über die Firmware-Version 4.7.0 f
  ür das Update verf
  ügen.
- Sollte sich eine ältere Firmware-Version auf dem Gerät befinden, ist kein Update mit dem Firmware-Update Tool auf eine neue Firmware-Version möglich.
- Achten Sie bitte auch auf die dargestellte Gerätekennung und den Zulassungsschlüssel, welche mit den Angaben aus Tabelle 1: *Geräteliste mit Update-Übersicht* jeweils übereinstimmen muss.
   Weichen diese Angaben an Ihrem Gerät ab, so kontaktieren Sie bitte unseren Service, um zu
- Weichen diese Angaben an Ihrem Gerat ab, so kontaktieren Sie bitte unseren Service, um zu klären, ob ein FW-Update Ihres Geräts erfolgen kann.

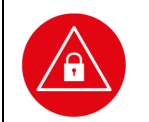

#### ACHTUNG!

Prüfen Sie nach dem erfolgreichen Update noch einmal mit Hilfe der Selbstauskunft des Terminals die Korrektheit der Aktualisierung!

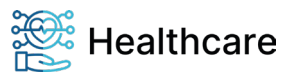

# WORLDLINE MM

Installationsanleitung: Firmware-Update des mobilen Gesundheitskartenterminals ORGA 930 M online ab Firmware V4.7.0 – V22.11.1

## Geräte-Historie und Handlungsempfehlung

Anhand der folgenden Tabelle können Sie die Firmware-Historie des ORGA 930 M Gerätes entnehmen und ablesen, ob ein Firmware-Update möglich ist. Das Firmware-Update kann von Ihnen selbst mit dem Firmware-Update-Tool vorgenommen werden.

| Gerät             | Firmware | Produktionszeitraum | Zulassungsschlüssel     | Firmware-Update möglich?                           |
|-------------------|----------|---------------------|-------------------------|----------------------------------------------------|
|                   | 4.7.0    | seit 04/2018        | ZLS_mob-KT_INGHC_001726 | Firmware-Update<br>V4.7.0 auf V4.8.0<br>und V4.9.0 |
|                   | 4.8.0    | seit 12/2020        | ZLS_mob-KT_INGHC_002554 | Firmware-Update<br>V4.8.0 auf 4.9.0                |
| ORGA 930 M online | 4.9.0    | seit 12/2022        | ZLS_mob-KT_INGHC_003569 | Firmware-Update<br>V4.9.0 auf V4.9.0               |

 Tabelle 1: Geräteliste mit Update-Übersicht

### Installationsanleitung

### Vorbereitungen für das Firmware-Update

### Bitte treffen Sie die folgenden Vorbereitungen, um mit dem Update beginnen zu können!

Wenn Sie dieses Firmware Update Tool erstmalig auf Ihrem Windows Rechner installieren und ausführen möchten, dann benötigen Sie zunächst einen speziellen Windows Treiber für Ihr mobiles ORGA 930 M Online Kartenterminal, den Sie bitte wie folgt installieren:

#### 1. Treiberinstallation

Laden Sie sich von unserem Downloadcenter im Internet

https://de.worldline.com/de/home/solutions/healthcare/download-center/software-und-treiber.html

die Datei *WINDOWS Treiber für mobile ORGA eHealth-Kartenterminals* herunter, speichern und entpacken Sie diese ZIP-Datei in einem Verzeichnis auf Ihrem Computer und starten danach die ausführbare Datei *ORGA900 windows Setup v2.0.0.0.exe.* Bei der Treiberinstallation muss der Windows-User ADMIN-Rechte besitzen!

Folgen Sie ggf. den Anweisungen auf Ihrem Bildschirm und schließen Sie abschließend den Installationsprozess mit OK ab.

#### 2. Firmware-Update Tool

Laden Sie nun von unserer Internetseite

#### https://www.worldline.com/de/healthcare

die Datei *Firmware-Update auf Version 4.9.0* herunter, speichern und entpacken Sie die ZIP-Datei in einem Verzeichnis auf Ihrem Computer.

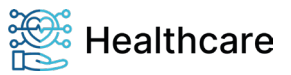

# WORLDLINE M

Installationsanleitung: Firmware-Update des mobilen Gesundheitskartenterminals ORGA 930 M online ab Firmware V4.7.0 – V22.11.1

### 3. Gespeicherte Patientendaten sichern

Sicheren Sie die noch nicht an das Primärsystem übertragenen Patientendaten, sonst erfolgt während des Update-Vorgangs eine Fehlermeldung.

### 4. Administrator-PIN bereithalten

Sie werden während des Update-Vorgangs nach der aktuellen Administrator-PIN (Admin PIN) des ORGA 930 M online Kartenterminals gefragt. Das Update kann nur erfolgreich durchgeführt werden, wenn Sie die gültige Admin PIN eingeben. Verwechseln Sie die PIN des Gerätes nicht mit der PIN einer SMC-B oder eines HBA!

#### Durchführung des Updates

#### ACHTUNG!

- Nachfolgende Darstellung beschreibt den Positivfall des FW-Updates mit dem vorliegenden FW-Update Tool.
- Im Fehlerfall halten Sie die Fehlerbeobachtung bitte fest und kontaktieren unseren Service, um zu klären, ob ein FW-Update Ihres Geräts erfolgen kann.
- Öffnen Sie das lokale Verzeichnis auf Ihrem Rechner, in dem Sie das Firmware-Update Tool entpackt haben und starten Sie das Programm durch Klicken auf die Datei: ORGA\_930\_M\_online\_FW\_4.9.0\_Update-Tool.exe
- 2. Das Firmware-Update Tool begleitet Sie nun durch den Update Vorgang.
- Bitte lesen Sie die Hinweise in den folgenden Schritten aufmerksam durch und befolgen Sie die Anweisungen genau, damit es nicht zu Fehlern während des Updates kommt.
- Schließen Sie das Gerät mit dem USB-Kabel an Ihren Computer an und wählen Sie das entsprechende Gerät für die Aktualisierung der Firmware aus.
- Im nächsten Schritt erscheint in der Regel automatisch der Pfad und die Firmware Datei ORGA\_930\_M\_online\_FW\_4.9.0.ppu im Suchfenster, da sie sich im selben Verzeichnis wie die Programm Datei ORGA\_930\_M\_online\_FW\_4.9.0\_Update-Tool.exe befindet. Klicken Sie nun auf [Weiter]. Klicken Sie auf [Suchen], wenn Sie die Datei an einem anderen Ort gespeichert haben.

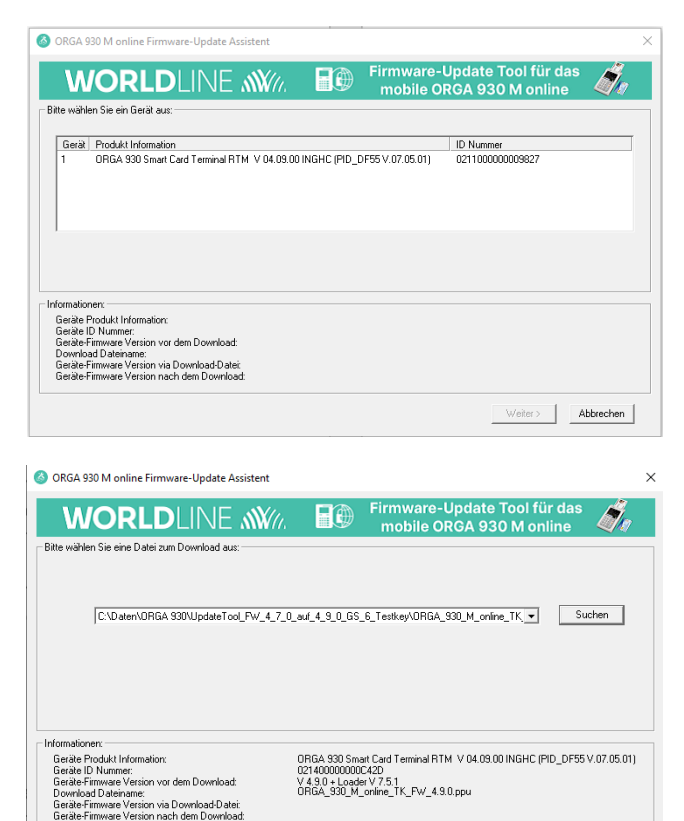

Kicken Sie auf WEITER um fortzufahren oder ABBRECHEN, um das Update zu beenden.

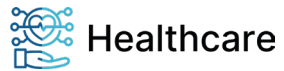

Weiter > Abbrechen

# WORLDLINE MY

Installationsanleitung: Firmware-Update des mobilen Gesundheitskartenterminals ORGA 930 M online ab Firmware V4.7.0 – V22.11.1

6. Nach Bestätigung der angezeigten Firmwaredatei mit [Weiter>] startet das Update.

### Sie werden mehrfach zur Eingabe der Admin-PIN auf der Gerätetastatur aufgefordert.

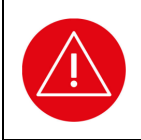

#### ACHTUNG!

Behalten Sie das Display des ORGA 930 M online während des Updates stetig im Auge und folgen Sie den Eingabeaufforderungen im Display. Eine Admin-PIN Eingabe muss korrekt und innerhalb von 30 Sekunden am Gerät erfolgen. Geschieht dies nicht, bricht der Updatevorgang ab und muss erneut von Anfang an gestartet werden.

7. Am Ende der Aktualisierung erscheint folgender Hinweistext, wie rechts im Bild dargestellt:

Vergeben Sie nun wieder eine neue 8-stellige Admin PIN und überprüfen Sie anschließend das Datum und die Uhrzeit des Gerätes.

- Überprüfen Sie zum Abschluss des Updates auf Ihrem ORGA 930 M Online Kartenterminal nochmals die Firmware Version-Nr, so wie es im Abschnitt *Einleitung -Versionsstand der Firmware / Selbstauskunft des Terminals* auf Seite 5 beschrieben ist.
- 9. Starten Sie das FW-Update Tool nach dem erfolgreichen Update erneut, zeigt es Ihnen ebenfalls die jeweils aktuelle Version der Geräte-Firmware sowie des Loaders an. Der Loader ist ein Support Programm, mit dem die eigentliche Firmware in den Arbeitsspeicher des Kartenterminals geladen und ausgeführt wird.

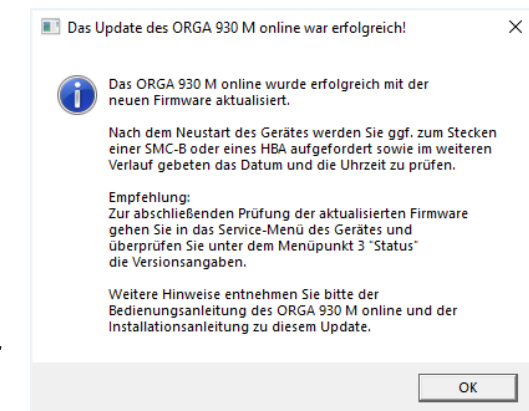

| ORGA 930 M online Firmware-Update Assistent                                                                                                    | t                                              |                                                |                                     |             |
|----------------------------------------------------------------------------------------------------|------------------------------------------------|------------------------------------------------|-------------------------------------|-------------|
| WORLDLINE M                                                                                                    | ((i. <b>E</b> ®                                | Firmware-Upo<br>mobile ORG                     | late Tool für das<br>A 930 M online | đ,          |
| Bitte wählen Sie ein Gerät aus:                                                                                                    |                                                |                                                |                                     |             |
| Gerät Produkt Information<br>1 ORGA 930 Smart Card Terminal RTM_V 0                                                                                                 | 14.09.00 INGHC (PID_0                          | DF55 V.07.05.01) 02                            | Nummer<br>1400000000C42D            |             |
|                                                                                                    |                                                |                                                |                                     |             |
|                                                                                                    |                                                |                                                |                                     |             |
|                                                                                                    |                                                |                                                |                                     |             |
| nformationen:                                                                                                    |                                                |                                                |                                     |             |
| Geräte Produkt Information:<br>Geräte ID Nummer:<br>Geräte-Firmware Version vor dem Download:<br>Download Dateiname:<br>Geräte-Firmware Version via Download-Datei: | 0RGA 930 Sm.<br>921400000000<br>V 4.9.0 + Load | art Card Terminal RTM VI<br>C425<br>ar V 7.5.1 | 04.09.00 INGHC (PID_DF55            | V.07.05.01) |
| Geräte-Firmware Version nach dem Download:                                                                                                    |                                                |                                                |                                     |             |

Damit ist die Installation der neuen Firmware 4.9.0 abgeschlossen. Das Kartenterminal kann jetzt weiterverwendet werden.

Vielen Dank für die Nutzung des ORGA 930 M Online Kartenterminals von Worldline Healthcare!

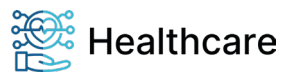